# Inventura

- 1. Zkontrolovat a vyřešit rezervace skladových karet. Pokud při uzavření inventury jsou na skladových kartách rezervace, budou zrušeny a zdrojové doklady stornovány. Pokud tedy například vratky nelze uzavřít před ukončením inventury, doporučujeme je vytisknout, stornovat (nebo budou stornovány inventurou), zboží z nich běžně zahrnout do inventury a po ukončení inventury tyto doklady pořídit znovu.
- 2. Ze seznamu inventur založit novou inventuru pro požadovaný sklad, vyplnit hlavičku.

| 🛧 Inventura - detail                                                                                                    |                                                                                                    |
|----------------------------------------------------------------------------------------------------|----------------------------------------------------------------------------------------------------|
| Inventura: 2                                                                                                    |                                                                                                    |
| Hlavička inventury                                                                                                    |                                                                                                    |
| Parametry<br>Zadávat i nákupní ceny<br>Zadávat i prodejní ceny<br>Vyplňovat názvy šarží<br>Vyplňovat datum expirace<br>Kontrolovat expirace<br>Opravovat sazby DPH | Opravovat skupiny a umístění<br>Opravovat číselník a kód<br>Snímat šaržové kódy jednotlivě<br>Zobrazovat i neaktivní skl.karty<br>Zámek na skladě<br>Koeficient pro nák.ceny 1,00 |

# Parametry inventury v hlavičce

## • Zadávat i nákupní ceny

Umožňuje u vybrané skladové karty v inventuře editovat nákupní ceny.

• Zadávat i prodejní ceny

Umožňuje u vybrané skladové karty v inventuře editovat prodejní ceny.

• Vyplňovat názvy šarží

Umožňuje u vybrané skladové karty v inventuře editovat šarži.

• Vyplňovat datum expirace

Umožňuje u vybrané skladové karty v inventuře editovat datum expirace.

• Kontrolovat expirace

Pokud je volba aktivní, je datum expirace povinné pole a zároveň se kontroluje prošlá a ohrožená expirace.

• Opravovat sazby DPH

Umožňuje u vybrané skladové karty v inventuře editovat sazby DPH.

#### • Opravovat skupiny a umístění

Umožňuje u vybrané skladové karty v inventuře editovat podskupinu, lokaci a umístění.

• Opravovat číselník a kód

Umožňuje u vybrané skladové karty v inventuře editovat číselník.

#### Snímat šaržové kódy jednotlivě

Tato volba počítá se zadáváním přípravků po jednotlivých kusech (sejmutím kódu každého balení zvlášť). Po výběru skladové karty se nezobrazí detail položky inventury, ale položka se rovnou přidá do seznamu s množstvím 1.

• Zobrazovat i neaktivní skl.karty

Při výběru skladové karty zobrazuje buď jen aktivní nebo všechny skladové karty.

#### • Zámek na skladě

Přepíná stav skladu z hodnoty Aktivní na hodnotu Inventura a opačně. Pokud je zámek na skladě aktivní, nelze provádět žádné operace nad skladovými kartami.

## • Koeficient pro nákupní ceny

Koeficient se používá pro dopočet nákupních cen z prodejních na fomuláři detailu položky inventury.

3. Nadefinovat inventurní místa, na kterých bude inventura probíhat. Inventurní místa se vztahují pouze k dané inventuře a pro každou další se musí určit znovu.

| 🕂 Inventurní mí         | sto                                              | × |  |  |  |  |
|-------------------------|--------------------------------------------------|---|--|--|--|--|
| 🙀 Inventurní místo      |                                                  |   |  |  |  |  |
| S <u>e</u> znam položek | <u>H</u> ledat - Popis                           |   |  |  |  |  |
| ▼ Kód 庄                 | Popis                                            | ^ |  |  |  |  |
| ► A                     | pomocný výdej                                    |   |  |  |  |  |
| В                       | volný prodej                                     | Ξ |  |  |  |  |
| D                       | sklad                                            |   |  |  |  |  |
| E                       | laboratoř                                        |   |  |  |  |  |
| G                       | hlavní výdej                                     |   |  |  |  |  |
|                         |                                                  | ~ |  |  |  |  |
| Eiltr - Popis           | začíná 🗸                                         |   |  |  |  |  |
| N N AB                  | 📑 <u>N</u> ový 🚰 <u>O</u> prava 🗙 <u>V</u> ymaza | t |  |  |  |  |
|                         | V OK Konec                                       |   |  |  |  |  |

- 4. Zkontrolovat nastavení řazení položek v gridu a při změně toto nastavení uložit. Pokud např.požadujeme, aby položky v gridu byly tříděny v pořadí dle pořízení, je potřeba nastavit způsob řazení tak, aby nebyl vybrán žádný parametr pro řazení.
- 5. Na každém počítači, kde bude probíhat inventura, otevřít detail inventury ze seznamu inventur a vybrat požadované inventurní místo. Tím se inventurní místo zamkne a nikdo jiný tak nemůže současně provádět inventuru na stejném inventurním místě.
- 6. Vkládat položky inventury pomocí pole Výběr zboží zadáním názvu nebo kódu nebo sejmutím čárového kódu přípravku. Program požaduje výběr zboží (pokud není jednoznačně určeno) a poté výběr skladové karty. Toto pole je univerzální a slouží i pro změnu množství.
  Šarči vubraného přípravku je možné dodatečně změnit (Ctrl + Space)

Šarži vybraného přípravku je možné dodatečně změnit (Ctrl+Space).

7. Editovat detail položky inventury. Většinou stačí zkontrolovat příp.opravit množství přípravku. Dostupnost jednotlivých polí závisí na parametrech v hlavičce inventury.

| Položka inventury                                                                                                   |                                                                                  |                                                                  |                               |                                                                                                    |                                                |  |
|----------------------------------------------------------------------------------------------------|----------------------------------------------------------------------------------|------------------------------------------------------------------|-------------------------------|----------------------------------------------------------------------------------------------------|------------------------------------------------|--|
| 60                                                                                                    | ×ı .                                                                             |                                                                  |                               |                                                                                                    | <b>1</b>                                       |  |
|                                                                                                    | DZKA INVEI<br>račíslo 1                                                          | ntury: nova                                                      |                               | Inv.místo A pomocný výdej                                                                                                    |                                                |  |
| Číselník<br>Šarže<br><b>Certifikát</b><br>Expirace<br>Lokace<br><u>U</u> místění                                    | 1 - HVLP       2030310       28.2.2012       Neznámá Lokace       Neznámá Lokace | Podskupina Vp                                                    | .nezařaz.: 💌                  | M Informace o zboží         Zboží       PARALEN 500; SUP 5X500MG         Výrobce       ZEH - ZENTIVA A.S., PRAHA         Stát výrobce       CZ - CESKA REPUBLIKA         Kód VZP       4343         EAN kód       Kód PDK         R594739041264       Předpis         Ne       Ne |                                                |  |
|                                                                                                    | 20,3600                                                                          | Max. výrobní cena<br>Přirážka dodavatele                         | 2.25%                         | Druh regulace Věcně usměrněnými cenami<br>Typ IPLP Neurčeno                                                                                                    |                                                |  |
| Nákupní cena <u>S</u> D                                                                                             | 22,9000                                                                          | Marže dodavatele                                                 | 2,20%                         | 🦃 Ceny<br>Úhrada V2P<br>Doplatek 2P                                                                                                    | 10,0500                                        |  |
| DEH výstupní<br>Prodejní cena SD<br>Přirážka lékárny<br>Zjsk na 1m.j.                                               | 10% <b>v</b><br>30,4000<br>32,74 %<br>6,8164                                     | Max. prodejní cena<br>Marže lékárny<br>Celkem s DPH              | 30,4586<br>24,66 %<br>30,4000 | Snížení prod. ceny SD<br>Pásmo regulace<br>Pevná cena<br>Pevná přirážka<br>Dohodnutá max. cena<br>Přirážka na zboží 0 - Neurčena                                                                                                    | 3,5622<br>36,00 %                              |  |
| Přiráž <u>k</u> a k VC<br>–<br>P <u>r</u> odejní cena 2P<br>Přirážka lékárn <u>v</u> ZP<br>Zisk <u>n</u> a 1m.j. ZP | 35,74 %<br>26,5000<br>15,71 %<br>3,2709                                          | Max. prod. cena ZP<br>Marže lékárny ZP<br><mark>Celkem ZP</mark> | 26,5400<br>13,58 %<br>26,5000 | Zboží v inv.místě<br>Šarže v inv.místě<br>Zboží v inventuře<br>Šarže v inventuře<br>Zboží skladem                                                                                                    | 4,0000<br>2,0000<br>4,0000<br>2,0000<br>2,0000 |  |
| <u>M</u> nožství                                                                                                    | 1,00                                                                             | P <u>o</u> čet etiket k tisku                                    | 1                             | Šarže skladem<br>✔ OK                                                                                                    | 1,0000                                         |  |

Údaje do formuláře se převezmou z vybrané skladové karty. Pokud však skladová karta nebyla vybrána (zboží nebylo nikdy skladem nebo zboží je vyprodáno a není zapnuta volba Zobrazovat i neaktivní skl.karty nebo výběr skladové karty byl přerušen klávesou Esc nebo tlačítkem Konec), je třeba vyplnit údaje ručně a po potvrzení bude založena nová skladová karta.

8. V detailu inventury lze v případě potřeby spustit kontrolu položek podle nastavených parametrů kontroly.

| Kontrola inventury                                                                                                    |
|----------------------------------------------------------------------------------------------------|
| Controla inventury                                                                                                    |
| Kontrolovat         Poměr prodejní/nákupní ceny vyšší než         V Množství větší než         Prodejní cena větší než         Nákupní cena větší než         Nákupní cena větší než         V Prodejní cena menší než nákupní         Nulová nákupní cena         Nulová prodejní cena         Záporné množství         V Ceny bez DPH neodpovídají sazbě daně         Přípustná gxpirace od         Malekti sechu DPU |
| Implatrie <u>s</u> azby DPH Implatrie <u>s</u> azby DPH Implatrie <u>s</u> azby DPH Implatrie <u>s</u> azby DPH                                                                                                    |
| 🖌 OK 📑 Uložit 🗙 Konec                                                                                                    |

9. Porovnat inventuru se skladovými kartami dle zboží nebo šarží a dle nalezených rozdílů případně upravit položky v inventuře. Doporučujeme v porovnání zadat v dotazovači všechny typy kromě shody množství a posoudit takto získaný přehled rozdílů mezi inventurou a skladem. Celkový rozdíl v jednotlivých typech zobrazuje sestava Porovnání inventury – souhrnný přehled.

| 💠 Typ porovnání                                                                                                    |                      | ×     |
|----------------------------------------------------------------------------------------------------|----------------------|-------|
| 뉯 Typ porovnái                                                                                                    | าí                   |       |
| S <u>e</u> znam položek                                                                                                    | <u>H</u> ledat - Typ |       |
| ▼ Typ   > Chybí v inventuře   • Chybí ve skladu   • Inventurní manko   • Inventurní přebytek   Shoda množství   Vícenásobný výběr № № № ☑ ☑ ≸E \$E ☑< № |                      |       |
|                                                                                                    | 🖌 ок 🕅               | Konec |

10. Uzavřít inventuru. Dosavadní skladové karty se uloží do archivu, poté zneaktivní a nahradí položkami z inventury.